## TRAIN FLORIDA MEDICATION ADMINISTRATION LOGIN INFORMATION

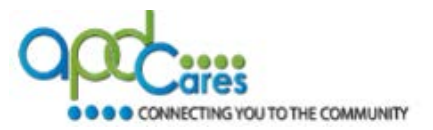

Learners must have a TRAIN Florida account and they must then click on the profile icon, click Manage Groups, and then select one or more of the following group structures (APD Providers or Agency for Persons with Disabilities). The course will not be visible if one of these is not selected. <u>Click here for instructions on selecting a group structure</u>.

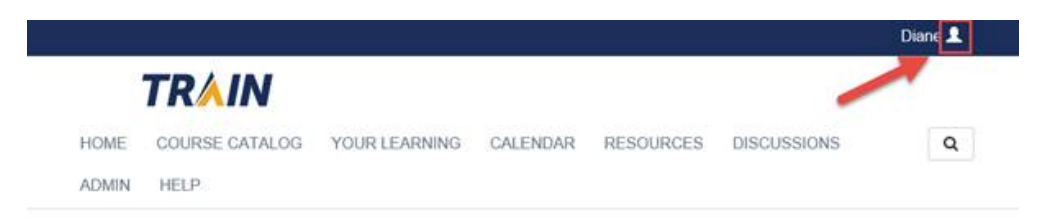

- 2. After signing in, scroll down the landing page to Training Plans.
- **3.** Click **Training Plans**.

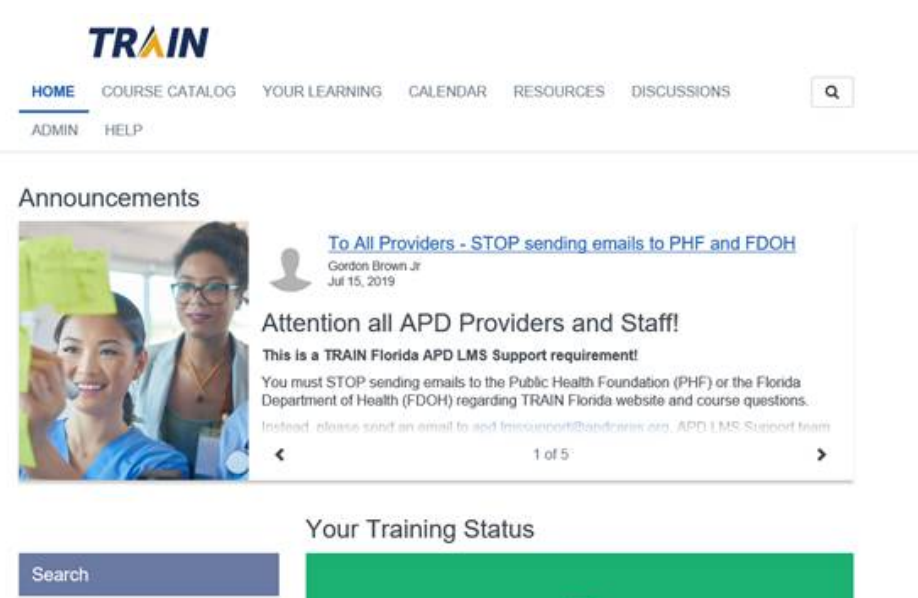

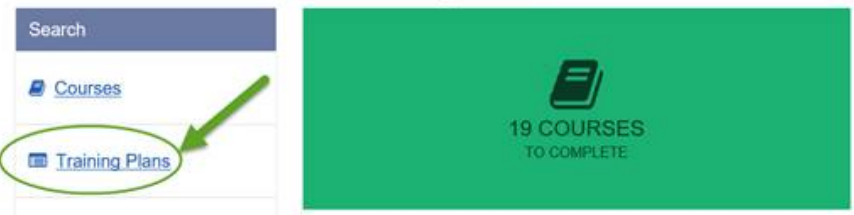

4. Click the APD – Medication Error Prevention and Medication Administration Annual Update link.

## TRAIN FLORIDA

MEDICATION ADMINISTRATION LOGIN INFORMATION

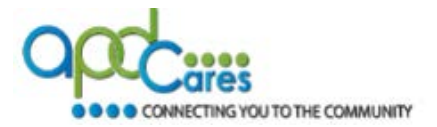

| TRAIN                                                           |                                                                               |                |                   |           |                      |        |  |
|-----------------------------------------------------------------|-------------------------------------------------------------------------------|----------------|-------------------|-----------|----------------------|--------|--|
| HOME COURSE CATAL                                               | OG YOUR LEARNING                                                              | CALENDAR       | RESOURCES         | DISCU     | SSIONS               | Q      |  |
| ADMIN HELP                                                      |                                                                               |                |                   |           |                      |        |  |
| se this page to search for any<br>ou have joined within TRAIN ( | course or document on the<br>see your profile for details).                   | TRAIN Learning | Network site. The | results m | ay be limited by any | groups |  |
| R                                                               |                                                                               |                |                   | 2         | Sort by relevance    | ~      |  |
| ilters                                                          | 42 record(s) found.                                                           | nd.            |                   |           |                      |        |  |
| Search By                                                       | Training Plans ×                                                              |                |                   |           |                      |        |  |
| Any Search By<br>Training Plans                                 | APD - Direct Care Core Competencies (DCCC)                                    |                |                   |           |                      | m 🔻    |  |
|                                                                 | APD - Medication Error Prevention and Medication Administration Annual Update |                |                   |           | Training Pla         | m 👻    |  |
|                                                                 | APD - Zero Tolerance                                                          |                |                   |           |                      | m 🐨    |  |
|                                                                 | Autism Case Training                                                          | Training Dia   |                   |           |                      |        |  |

**5.** Click the **Show More** link and read the information provided; download the **Navigation** guide (and follow the guide from this point forward).

|               | TRAIN                            |                                                   |                     |                         |                |                  |             |     |
|---------------|----------------------------------|---------------------------------------------------|---------------------|-------------------------|----------------|------------------|-------------|-----|
| HOME          | COURSE CATALOG                   | YOUR LEARNING                                     | CALENDAR            | RESOURCES               | DISCU          | JSSIONS          |             | Q   |
| ADMIN         | HELP                             |                                                   |                     |                         |                |                  |             |     |
| APE           | ) - Medica                       | tion Erro                                         | r Preve             | ention a                | and I          | Medi             | catio       | n   |
| Adn           | ninistratior                     | n Annual                                          | Update              | 9                       |                |                  |             |     |
| < Back        |                                  |                                                   |                     |                         |                |                  | + Regis     | ter |
| ID 3965       |                                  |                                                   |                     |                         |                |                  |             |     |
| This 2-hour   | annual update course on Medi     | cation Error Prevention and                       | Medication Administ | tration is required pri | or to revalida | ation.           |             |     |
| Before You    | a Begin:                         |                                                   |                     |                         |                |                  |             |     |
| 1. Scroll dov | wn this page and review the info | ormation listed below.<br>le guides (links below) |                     |                         |                |                  |             |     |
| Show M        | ore                              |                                                   |                     |                         |                |                  |             |     |
| Name          |                                  | ÷                                                 | Cor                 | npleted Date            | Score          | Hours            | Status      |     |
| Medicat       | ion Error Prevention and         | Medication Adminis                                | tration - Annual    | Update ALL cours        | ses out of thi | is section are r | equired     |     |
| A             | PD - MEP-MA Annual Upd           | late: Module 1 - Medica                           | ation Error         |                         |                | 0.16h            | In Progress |     |
|               |                                  |                                                   |                     |                         |                |                  |             |     |

Note: For additional information about APD courses and TRAIN Florida navigation, visit the <u>APD Training Portal</u>.